# 全网最详细攻防世界MISC新手区题

# 原创

yatkm ● 于 2020-11-01 21:45:30 发布 ● 733 ☆ 收藏 5 分类专栏: ctf\_misc 文章标签: <u>信息安全</u> 版权声明:本文为博主原创文章,遵循<u>CC 4.0 BY-SA</u>版权协议,转载请附上原文出处链接和本声明。 本文链接: <u>https://blog.csdn.net/Yshshsj/article/details/109433565</u> 版权

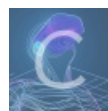

ctf\_misc 专栏收录该内容

1篇文章0订阅 订阅专栏

全网最详细攻防世界MISC新手区题

- this\_is\_flag
   pdf
   give\_you\_flag
   坚持60s
   gif
   掀桌子
   如来十三掌
   stegano
   SimpleRAR
   base64stego
  - 11. ext3
  - 12. 功夫再高也怕菜刀

# 1. this\_is\_flag

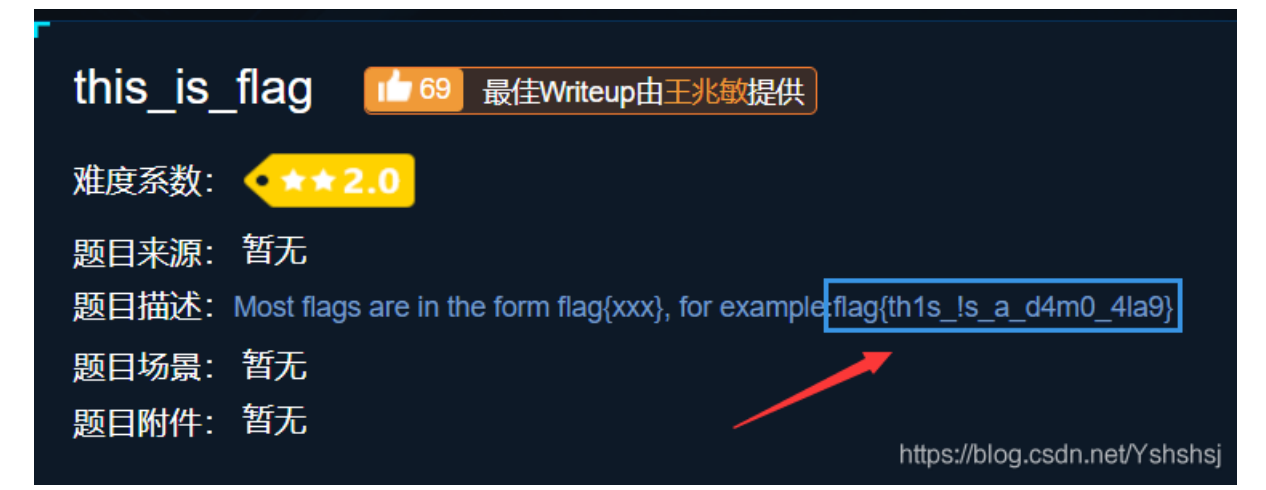

由一眼看出法得到令人心动不已的flag。

### 2. pdf

根据题目意思flag就在图片的后面,把**文件后缀**改成**doc**(也可以右键图片,在图片层级选项设置为至于底层),就可以获得 flag啦啦啦啦

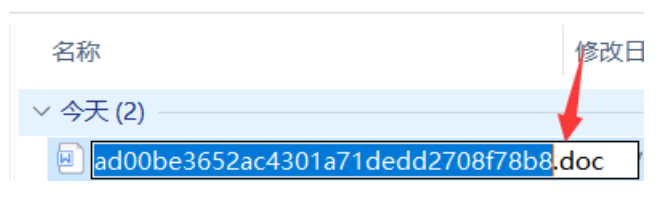

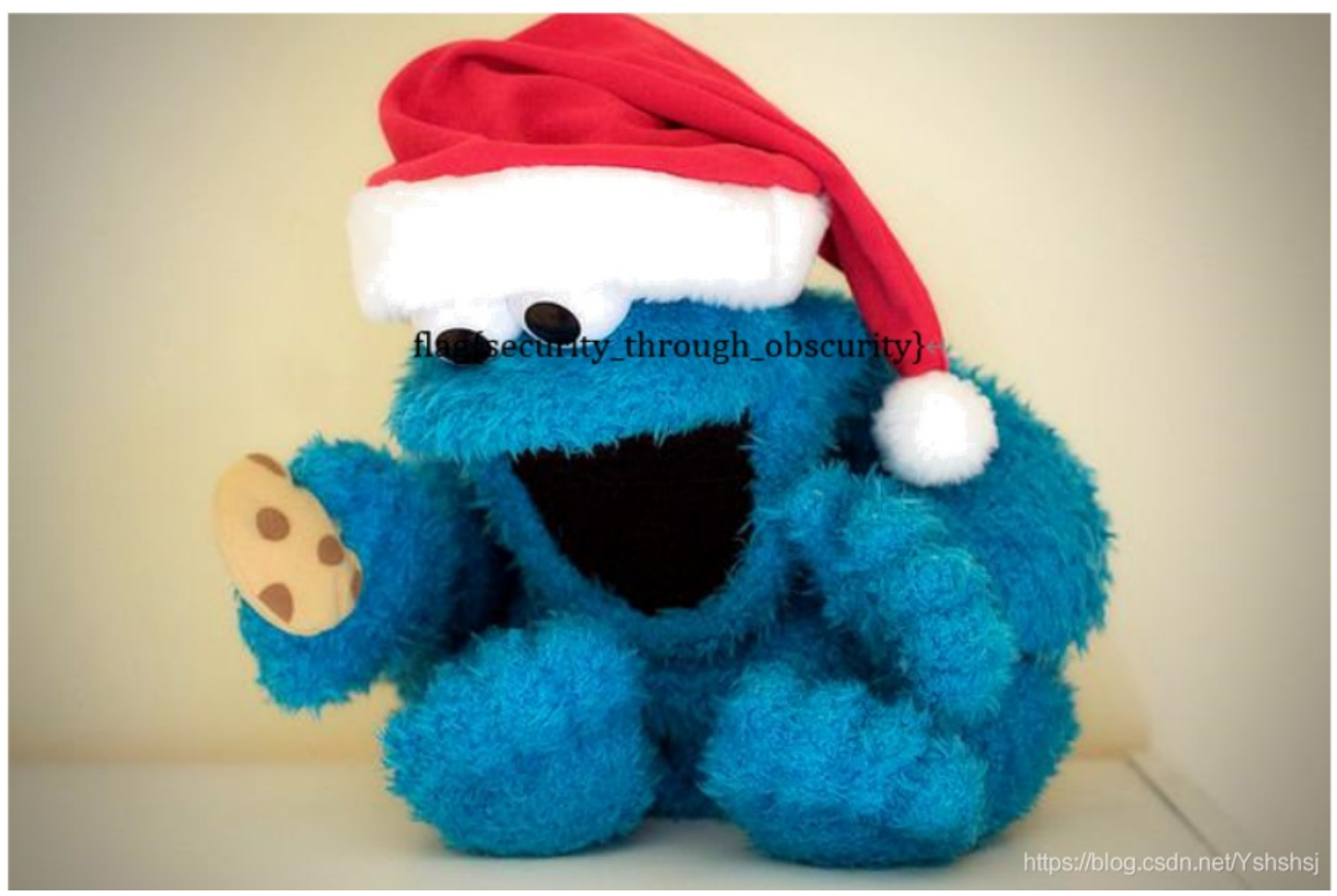

3. give\_you\_flag

下载后发现是一张gif图,第50帧是二维码(我是用stegsolve一帧帧看的)。

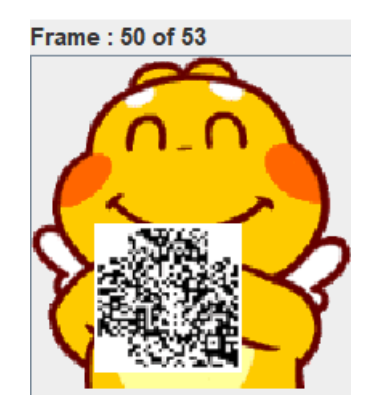

奈何ps如此高深(我太菜了,还不会ps。。),没有办法只好打开电脑的**画图**工具来把这二维码缺失的三个定位符补上。不禁 感叹学信息安全还得学画画,唉。。。

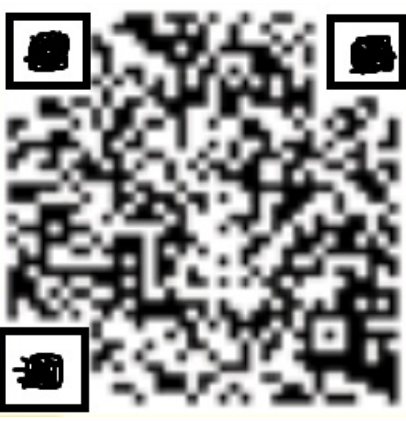

扫码赢大奖啦~~

# 4. 坚持60s

jd-gui github下载:https://github.com/java-decompiler/jd-gui/releases/tag/v1.6.6

头顶上的青青草原,哈哈哈。看到这是一个java游戏,用jd-gui打开

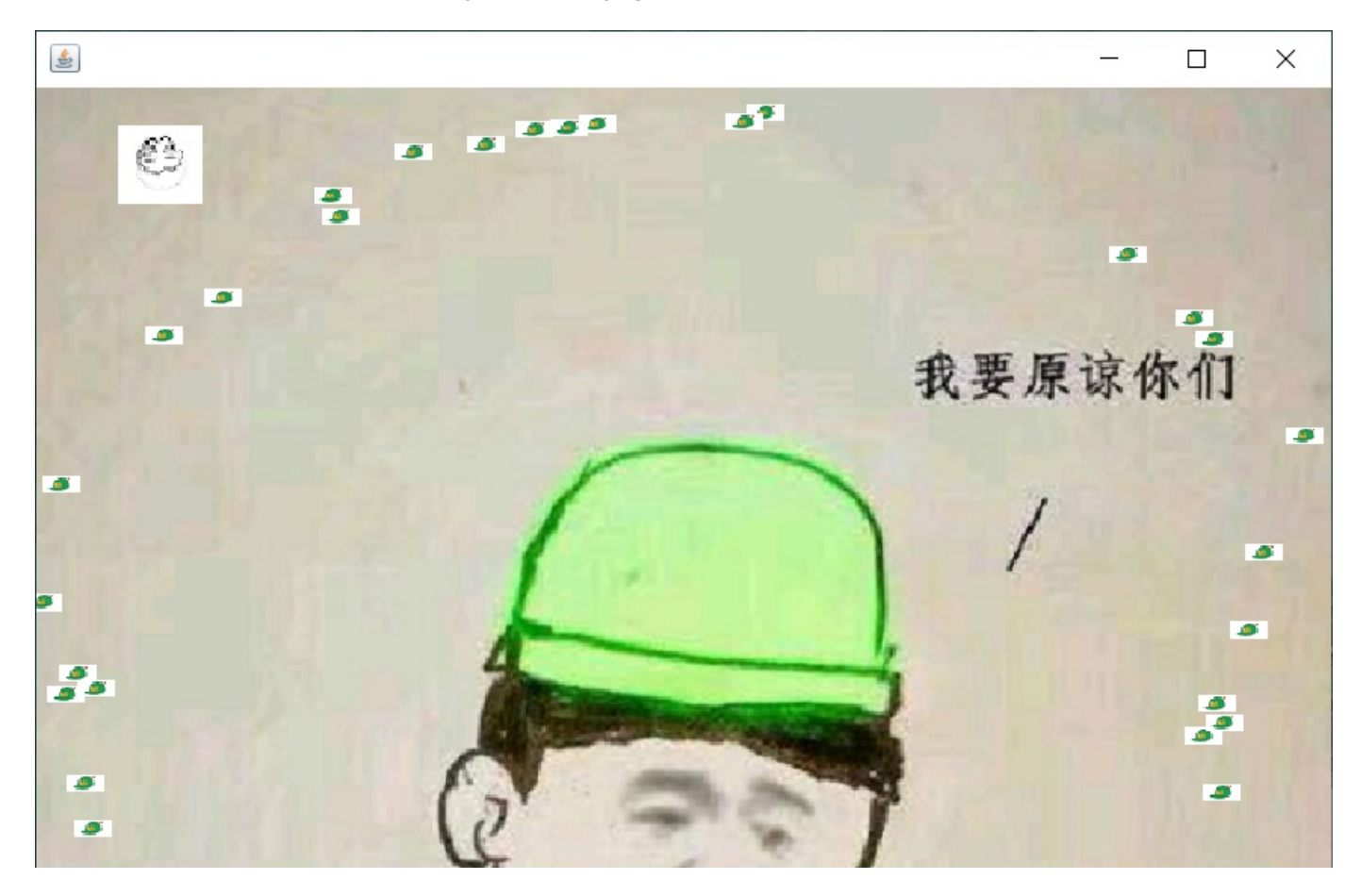

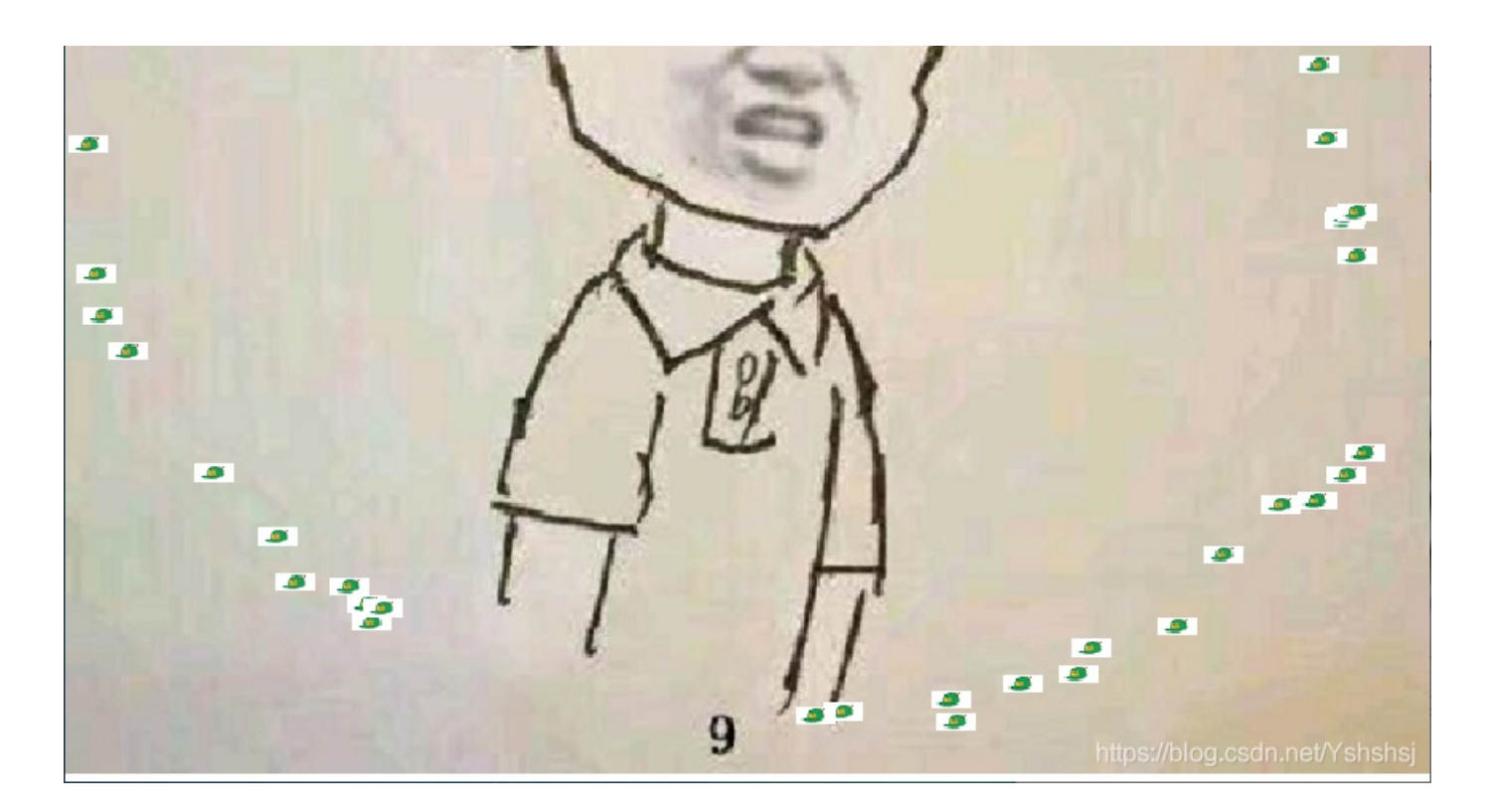

查看了一下源代码可以发现flag(当然也可以使用搜索功能搜索flag)

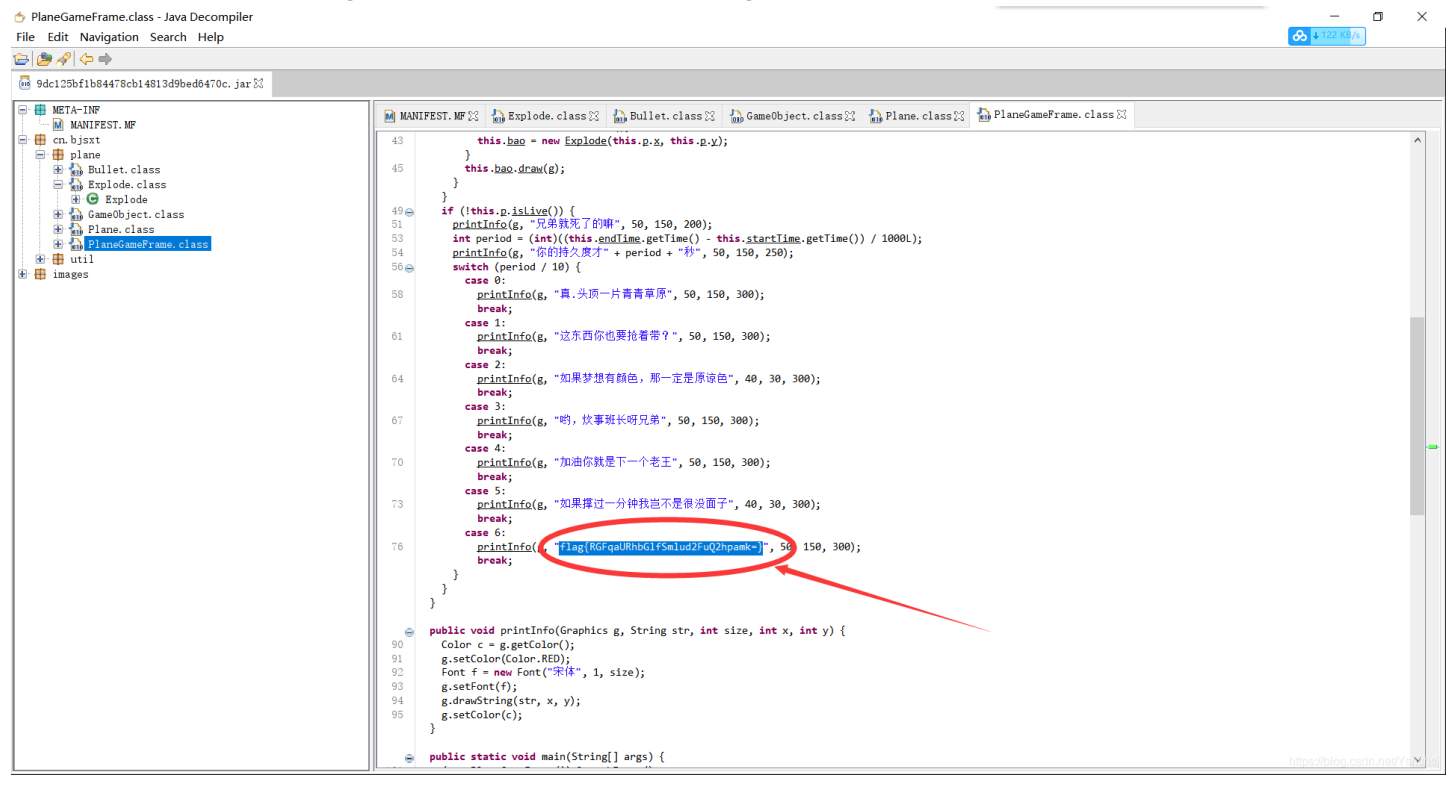

#### 5. gif

刚开始的时候看着这些黑白块,联想到了摩斯密码,但是好像不太可行。于是盲猜黑白块代表的是黑为1、白为0的二进制。

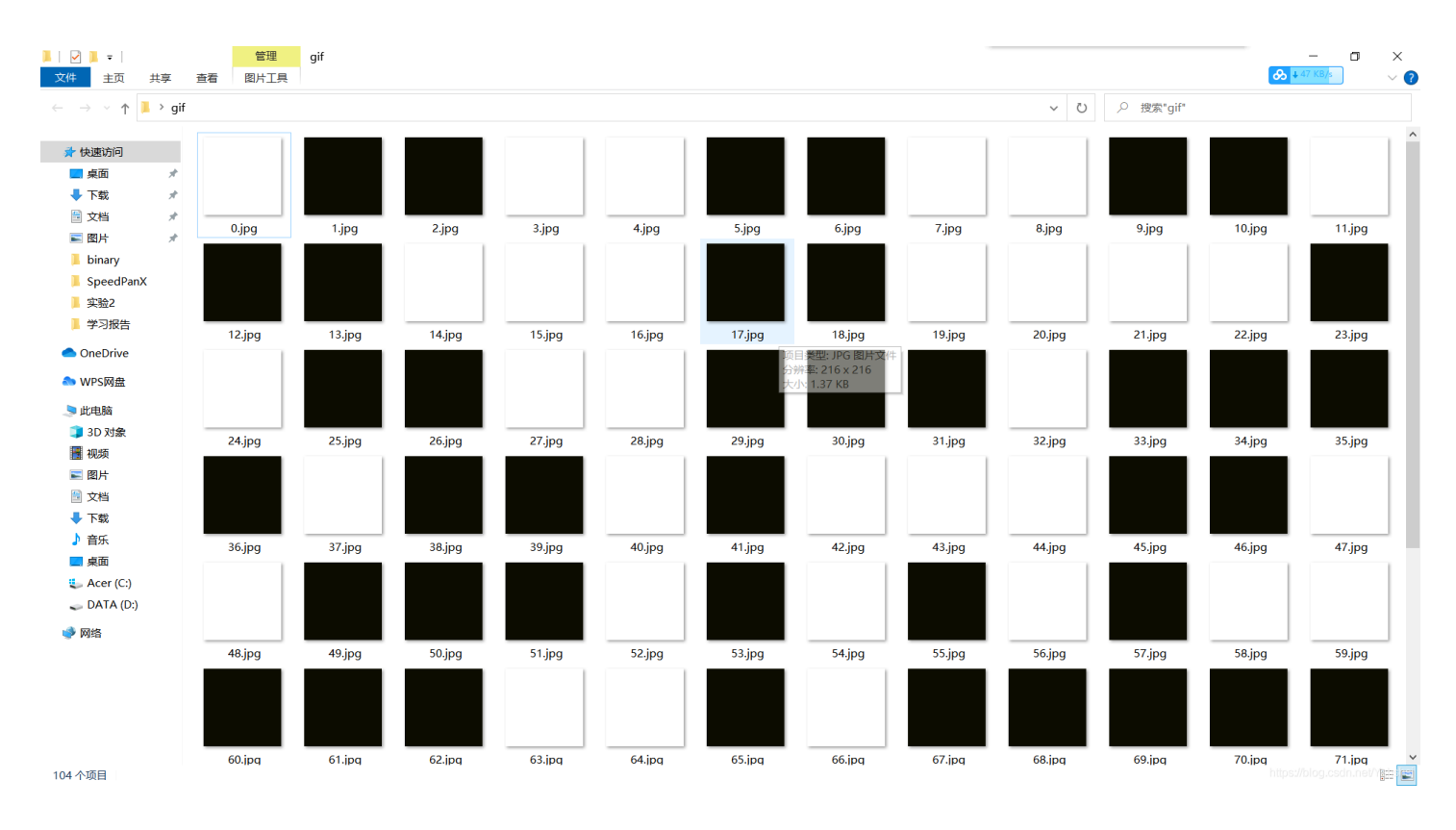

二进制在线转化字符串:http://www.txttool.com/WenBen\_BinaryStr.asp

二进制转化字符串的结果就是梦寐以求的flag啦。

# 6. 掀桌子

| 掀桌子 Leftwriteup由flag{not_here} · 适适再提供                                                                                                  | 📘 WP 🚺 🔮 建议                   |
|----------------------------------------------------------------------------------------------------|-------------------------------|
| 难度系数: ●★★★★ 4.0                                                                                                    |                               |
| 题目来源: DDCTF2018                                                                                                    |                               |
| 题目描述: 菜狗截获了一份报文如下c8e9aca0c6f2e5f3e8c4efe7a1a0d4e8e5a0e6ece1e7a0e9f3baa0e8eafae3f9e<br>5e7e9f3e4e3e8eaf9eaf3e2e4e6f2, 生气地掀翻了桌子(╯°□°)╯⌒┻┻ | 4eafae2eae4e3eaebfaebe3f      |
| 题目场景:暂无                                                                                                    |                               |
| 题目附件: 暂无                                                                                                    | https://blog.csdn.net/Yshshsj |

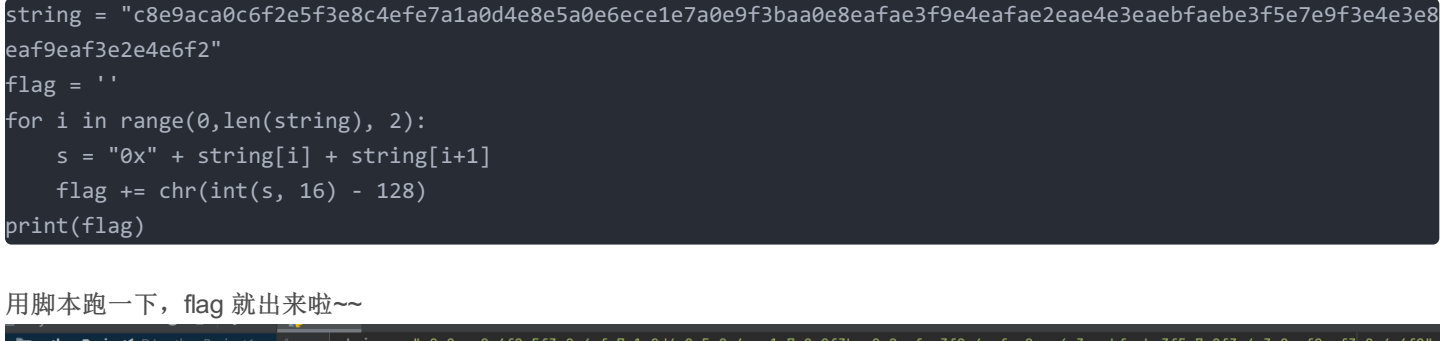

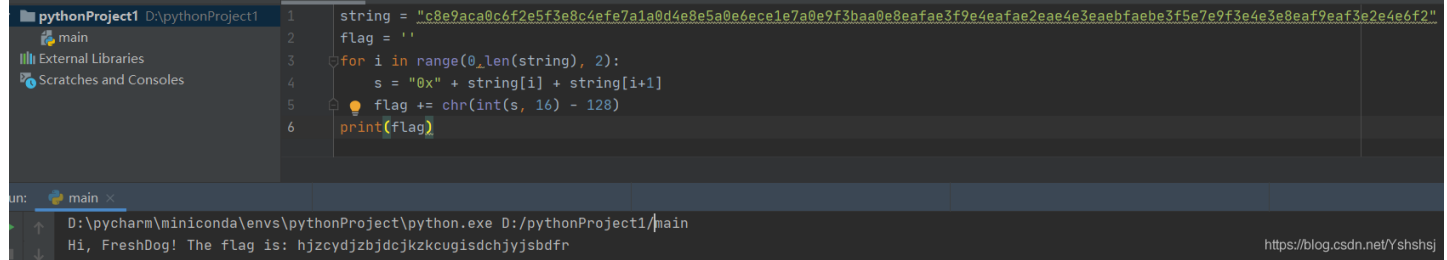

7. 如来十三掌

夜哆悉諳多苦奢陀奢諦冥神哆盧穆皤三侄三即諸諳即冥迦冥隸數顛耶迦奢若吉怯陀 諳怖奢智侄諸若奢數苔奢集遠俱老竟寫明奢若梵等盧皤豆蒙密離怯婆皤礙他哆提哆 多缽以南哆心曰姪罰蒙**呐**神。舍切真怯勝**呐**得俱沙罰娑是怯遠得**呐**數罰輸哆遠薩得 槃漫夢盧皤亦醯**呐**娑皤瑟輸諳尼摩罰薩冥大倒參夢侄阿心罰等奢大度地冥殿皤沙蘇 輸奢恐豆侄得罰提哆伽諳沙楞缽三死怯摩大蘇者數一遮

https://blog.csdn.net/Yshshsj

看到这些可以联系到与佛论禅编码

在开头加上'佛曰: '然后'参悟佛所言的真意'

# 与佛论禅

| MzkuM3gvMUAwnzuvn3cgozMlMTuvqzAenJchMUAeqzWenzEmLJW9                                                                                                    |                                              |
|----------------------------------------------------------------------------------------------------|----------------------------------------------|
| 听佛说宇宙的真谛 参悟佛所言的真意<br>悠然,随心,随性,随缘                                                                                                    | 普度众生                                         |
| 佛曰:夜哆悉諳多苦奢陀奢諦冥神哆盧穆皤三侄三即諸諳即冥迦冥隸數顛耶迦奢若吉怯陀譡<br>若奢數菩奢集遠俱老竟寫明奢若梵等盧皤豆蒙密離怯婆皤礙他哆提哆多缽以南哆心曰姪罰蒙<br>真怯勝呐得俱沙罰娑是怯遠得呐數罰輸哆遠薩得槃漫夢盧皤亦醯呐娑皤瑟輸諳尼摩罰薩冥大<br>心罰等奢大度地冥殿皤沙蘇輸奢恐豆侄得罰提哆伽諳沙楞缽三死怯摩大蘇者數一遮<br>musc/blog.c | i怖奢智侄諸<br>I呐神。舍切<br>I倒參夢侄阿<br>sdn.net∕Yshshs |

得到一串编码后,突然想起题目是在暗示rot13加密方式(敲着base64的手突然就停了下来)

| rot13                                                |  |
|------------------------------------------------------|--|
| ZmxhZ3tiZHNjamhia3ptbmZyZGhidmNraWpuZHNrdmJramRzYWJ9 |  |
|                                                      |  |
|                                                      |  |
|                                                      |  |
|                                                      |  |
|                                                      |  |
|                                                      |  |
| L<br>Rot13 编码 Rot13 解码 接回 前切 ¥kw 清除                  |  |
|                                                      |  |

解密完后发现还是一串编码,再次使用rot13解密,发现不行,于是转用base64(突然觉得base64又香了不少),没错就是它,它又来了。

#### 请输入要进行 Base64 编码或解码的字符

| ZmxhZ3tiZHNjan   | nhia3ptbmZyZGhidi   | mNraWpuZHNrdmJramRzY | W19           |                            |
|------------------|---------------------|----------------------|---------------|----------------------------|
|                  |                     |                      |               |                            |
|                  |                     |                      |               |                            |
|                  |                     |                      |               | 1                          |
| 编码 (Encode)      | 解码 (Decode)         | ↓交换 (编码快捷键: c        | trl + Enter ) |                            |
| Base64 编码或解码的    | 的结果:                |                      |               | □编/解码后自动全选                 |
| flag{bdscjhbkzmr | nfrdhbvckijndskvbkj | dsab}                |               |                            |
|                  |                     |                      |               |                            |
|                  |                     |                      |               | napasatagiaanintas Fariana |

# 8. stegano

用火狐打开刚才下载pdf文件,控制台输入

document.documentElement.textContent

然后回车查看

| polar bear during a snow storm 🗙 🕂                                                                                           |                                                                                                    |                                                                                                    |                                                                                                    | ø                                                                                                    |    |
|----------------------------------------------------------------------------------------------------|----------------------------------------------------------------------------------------------------|----------------------------------------------------------------------------------------------------|----------------------------------------------------------------------------------------------------|----------------------------------------------------------------------------------------------------|----|
| $\leftarrow$ $\rightarrow$ C $\textcircled{a}$ $\textcircled{v}$ $\textcircled{v}$ $\textcircled{v}$ file:///C:/Users/yatktm | /Downloads/d802bcf9530b45e0b37170c67b8efcea (1).pdf                                                                                                    | ··· ☆                                                                                                    |                                                                                                    | 5                                                                                                    | ≡  |
| 📄 火狐官方站点 💪 新手上路 📄 常用网址 ᠿ 京东双11 🚺 天猫双11                                                                                       |                                                                                                    |                                                                                                    | ]移ī                                                                                                    | 加设备上的                                                                                                    | 书签 |
|                                                                                                    | ─ 十 自动缩放 ~                                                                                                    |                                                                                                    | <u>p</u> 🖶                                                                                                    | Cʻ 🛛                                                                                                    | >> |
|                                                                                                    |                                                                                                    |                                                                                                    |                                                                                                    |                                                                                                    | ^  |
| L<br>Volu<br>orci,                                                                                                    | orem ipsum dolor sit amet, consectetur adipiscing elit. Cras faucibus odio ut r<br>tpat. Integer nec enim vel arcu porttitor egestas. Vestibulum suscipit lorem sed<br>convallis vitae auctor vehicula, interdum ut mi. Maccenas nec urna at dolo | metus vulputate, id laoreet magna<br>l sem faucibus rutrum. Nunc diam<br>r mattis dictum sit amet at orci.                                                                                                    |                                                                                                    |                                                                                                    | ~  |
| □ ① 查看器 D 控制台 D 调试器 1↓ 网络 {} 样式编辑器 ① 性                                                                                       | 第 ① 内存 3日 存储 🕆 无障碍环境 2部 应用程序 ● HackBar                                                                                                    |                                                                                                    |                                                                                                    | Ŋ                                                                                                    | ۰× |
|                                                                                                    |                                                                                                    | 错误 警告 日志 信息                                                                                                    | 调试 CSS >                                                                                                    | (HR 请求                                                                                                    | ☆  |
| NoFlaghere! NoFlaghere! NoFlaghere!XXXXXXXXXXXXXXXXXXXXXXXXXXXXXXXXXXX                                                       | XXXXXXXXXXXXXXXXXXXXXXXXXXXXXXXXXXXXXX                                                                                                    | t still not here IBABA 888 DA 8BA ABA AB B AAB A<br>ipiscing alit. Cras faucibus odio ut metus vulpu<br>hicula, intendam ut mi. Macenas nee urna<br>er arcu. In facilisis et tortor commodo aliquam.<br>disecto a statuto a statuto a statuto a statuto<br>hogesta, tisique mauris qui pusto. Nu<br>met, consectetur adipiscingelit. Cras fauris<br>ci, convallis vitas auctor vehicula, intendum u<br>buis aget ullamcorper arcu. In facilisis<br>psum dolor sit amet, consectetur adipiscing elit.<br>nu donor sector autor vehicula, intendum u tai.<br>ullamcorper arcu. In facilisis et tortor commodo<br>molor sit amet, consectetur adipiscing elit.<br>un. Nunc diam orti, convullis vita auctor vehi<br>adipiscing dui. Duis eget ullamcorper and<br>seus sollicitudin a felis guis, blandit porta jor<br>eu bibendum metusinterdum in.lorem ipsum dolor sit<br>a, faculis adipiscing dui. Duis egetulamcorpes<br>felis quis, blandit porta ipsum. done sed nibi<br>metus interdum in.lorem ipsum dolor sit<br>asopint lorems de sem faucibus rutrum. Nunc diam<br>stopin verse de sem faucibus rutrum. Nunc diam<br>sopue varius ligula, iaculis adipiscing dui. Duis<br>subilicitudina felis quis. blandit porta ipsum. | AA AB B AA BBB<br>tate, id laon<br>at dolon mm<br>Nulla feugia<br>lla facilisi.<br>us odio ut<br>minimecenas<br>t tortor com<br>ue mauris eu,<br>Cras faucibu<br>maccenas nec u<br>aliquom. Nul<br>maccenas nec u<br>aliquom. Nul<br>utrum justo.<br>. Cras fauci<br>utrum justo.<br>. Cras fauci<br>utrum justo.<br>. Cras fauci<br>utrum justo.<br>. Cras fauci<br>utrum justo.<br>. Cras fauci<br>utrum justo.<br>. consectes<br>t amet, conse<br>egestas, trist<br>segt ullamco<br>Donec sed nil | BA AAA<br>eet<br>ttis<br>t, sem et<br>Duis<br>metus<br>metus<br>rna at<br>la<br>Nulla<br>ibus<br>m ut<br>isis et<br>nibh<br>ctetur<br>ehicula,<br>ils vitae<br>per arcu<br>h |    |

发现一串特殊的编码:

看到有空格隔开,于是猜测摩斯密码 **'A'代替 '·', 'B'代替'--'** 只能一个个打(老工具人了),解密后得到flag。(ps:填flag的时候要注意格式喔)

摩斯密码转换网址: http://moersima.00cha.net/

输入摩尔斯电码,点击"解密",即可将摩尔斯电码翻译成可识别的字符。

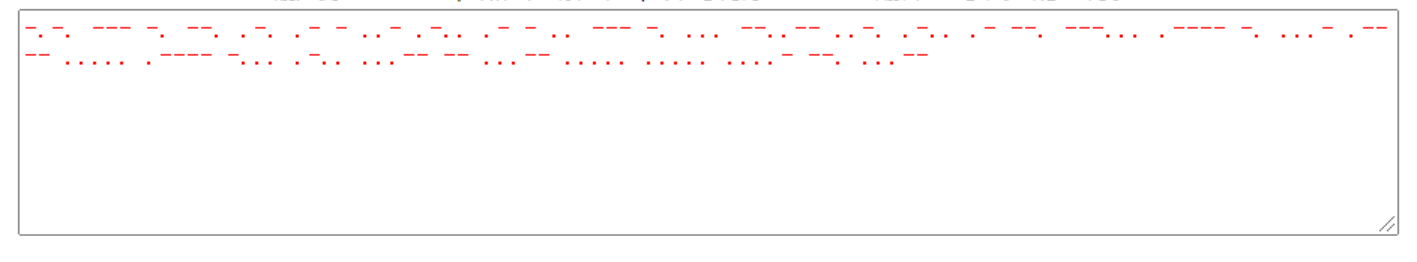

congratulations,flag:1nv151bl3m3554g3 推荐:中文摩斯密码翻译>>

解密

#### 9. SimpleRAR

把下载的文件解压后,发现只有一个flag.txt(很显然是假的),用 winhex 打开发现有一个 png 文件。

rar对png的文件类型编码是74,就在flag.txt文件结束,这里是7A,所以要把圈圈里的7A改过来喔,保存再次解压。

# 🚟 WinHex - [18c5326aada0499eafbe03ad8a52e40c.rar]

| 🏭 文件(F) 编辑(E) 排                                                                                                    | 遼索(S) 位置(P)            | 视图(V)    | 工具    | (T)      | 专家(I          | ) 选   | 项(O) | 窗口    | (W) | 帮助(ŀ          | H)                                                                                                    |                                    |
|----------------------------------------------------------------------------------------------------|------------------------|----------|-------|----------|---------------|-------|------|-------|-----|---------------|----------------------------------------------------------------------------------------------------|------------------------------------|
| 🗅 🚅 🖶 🎒 😭 🕍 🖌                                                                                                    | ) 🖹 📸 🖏 🖏 1012         | MA HEX   | B HEX | <b>ģ</b> | → -Ð          | ) 💠 = | ⇒    | 2 🖣   |     | 🛯 🔎 🗌         | in the second second s | 🕨 💼 🗌 🤣                            |
| 2 noname 18c532                                                                                                    | 6aada0499eafbe0        | )3ad8a52 | e40c  | •        |               |       |      |       |     |               |                                                                                                    |                                    |
| 18c5326aada0400aafbe03ad                                                                                                    | offset                 | 0 1      | 2 3   | 4        | 5 (           | 5 7   | 8    | 9 A   | В   | C D           | E F                                                                                                    | · · · · ·                          |
| C:\Users\yatktm\Desktop\新建                                                                                                    | 🗙 00000000             | 52 61    | 72 21 | 1A       | 07 0          | CF CF | 90   | 73 00 | 00  | OD 00         | 00 00                                                                                                    | ) Rar!Ï.s                          |
|                                                                                                    | 00000010               | 00 00    | 00 00 | D5       | 56 7          | 4 20  | 90   | 2D OO | 10  | 00 00         | 00 10                                                                                                    | )ÕVt                               |
| File size: 5.4 k                                                                                                    | B 00000020             | 00 00    | 00 02 | C7       | 88 6          | 7 36  | 6D ( | BB 4E | 4B  | 1D 30         | 08 00                                                                                                    | )Ç∎g6m≫NK.O                        |
| 5,569 byte                                                                                                    | <sup>is</sup> 00000030 | 20 00    | 00 00 | 66       | 6C 6          | 1 67  | 2E   | 74 78 | 74  | 00 BO         | 57 00                                                                                                    | )flag.txt.°W.                      |
| DOS name: 18C532~1.RA                                                                                                    | R 00000040             | 43 66    | 6C 61 | 67       | 20 6          | 973   | 20   | 6E 6F | 74  | 20 68         | 65 72                                                                                                    | 2 Cflag is not her                 |
| D. (                                                                                                    | 00000050               | 65 A8    | 30 7A | 20       | 90 21         | 7 00  | ЗA   | 15 00 | 00  | 42 16         | 00 00                                                                                                    | ) e~ <z .∕.:b<="" th=""></z>       |
| State: modifie                                                                                                    | 00000060               | 02 BC    | E9 8  | 2F       | 6E 8-         | 4 4F  | 4B   | 1D 33 | ΟA  | 00 20         | 00 00                                                                                                    | ) .¼é∎∕n∎OK.3                      |
| in the second second se | 00000070               | 00 73    | 65 6  | 72       | 65 7          | 4 2E  | 70   | 6E 67 | 00  | FO 40         | AB 18                                                                                                    | 3 _ secret.png.ð@«.                |
| Undo level:                                                                                                    | 0 00000080             | 11 C1    | 11 55 | 08       | D1 5          | 5 80  | OD   | 99 C4 | 90  | 87 93         | 22 1                                                                                                    | .Á.U.ÑUL.LÄ.LL".                   |
| Chido reverses. Reyboard imp                                                                                                    | 00000090               | 4C 58    | DA 18 | Β1       | A4 5          | 3 16  | 33   | 83 08 | F 4 | 3A 18         | 42 OE                                                                                                    | 3 LXÚ.±¤X.3∎.ô:.B.                 |
| Creation time: 2020/10/3                                                                                                    | 0A000000 0             | 04 05    | 85 96 | 21       | AB 1 <i>i</i> | 43    | 08   | 66 EC | 61  | OF AO         | 10 21                                                                                                    | l∎!≪.C.fìa!                        |
| 21:15:4                                                                                                    | 2 000000B0             | AB 3D    | 02 80 | BO       | 10 9          | ) C5  | 8D , | A1 1E | 84  | 42 <i>B</i> O | 43 29                                                                                                    | 9 ≪=. <b>I</b> °Å.i. <b>I</b> B°C) |
| Last write time: 2020/11/0                                                                                                    | 00000000               | 08 10    | DA OF | 23       | 99 C          | C F3  | 9D ( | C4 85 | 86  | 67 73         | 39 DE                                                                                                    | EÚ.#IÌó.ÄIIgs9⊧                    |
| 20:54:3                                                                                                    | 000000D0               | 47 63    | 91 DE | С4       | 77 EI         | ) A8  | DC   | 46 F4 | C5  | 54 CD         | 55 6A                                                                                                    | A Gc'ÞÁwi ÜFôÅTÍUj                 |

# 用winhen打开png文件后发现其实是gif文件。

🚟 WinHex - [secret.png]

| 🎬 文件(F) 编          | 辑(E) 捜索     | \$(S) 位置(P) | 视图 | 룁(V) |    | [具(  | T)                     | 专家  | ₹(I) | 选            | 项(O) |     | §□(      | (W)   | 帮          | 助(⊦ | I)  |    |          |               |                            |  |
|--------------------|-------------|-------------|----|------|----|------|------------------------|-----|------|--------------|------|-----|----------|-------|------------|-----|-----|----|----------|---------------|----------------------------|--|
| 🗅 🖻 🖥 🎒 😭          | 🖄 🛛 🖂       | 🖹 🛍 🛅 1012  | 酋  | HEX  | вн | éx 🏘 |                        | -   | -    | <b>(</b> = = | ♦    | 2   | <b>-</b> | (m) [ | 🖬 🖌        |     | _√× | ◀  | ) 🚺 🔠    | 1             |                            |  |
| 2 noname           | e secret.p  | ng          |    |      |    |      |                        |     |      |              |      |     |          |       |            |     |     |    |          |               |                            |  |
| secreting          |             | Offset      | 0  | 1    | 2  | 3    | 4                      | - 5 | 6    | 7            | 8    | - 9 | Α        | В     | C          | D   | Е   | F  |          |               |                            |  |
| C:\Users\yatktm\De | esktop\新建文  | 00000000    | 47 | 49   | 46 | 38   | 39                     | 61  | 18   | 01           | 18   | 01  | 91       | 02    | 00         | FE  | FF  | FF | GIF89a.  | *             | • þÿÿ                      |  |
|                    |             | 00000010    | FF | FF   | FF | FF   | $\mathbf{F}\mathbf{F}$ | FF  | 00   | 00           | 00   | 21  | FF       | ΟB    | 58         | 4D  | 50  | .0 |          | !ÿ.>          | ΩMP                        |  |
| File size:         | 5.6 KB      | 00000020    | 44 | 61   | 74 | 61   | 58                     | 4D  | 50   | ЗC           | ЗF   | 78  | 70       | 61    | 63         | 6B  | د ۲ | 74 | DataXMP  | (?xpad        | :ket                       |  |
|                    | 5,698 bytes | 00000030    | 20 | 62   | 65 | 67   | 69                     | 6E  | ЗD   | 22           | EF   | BB  | BF       | 22    | 20         | 65  | 64  | ЗD | begin=   | 'ï≫ć"         | id=                        |  |
| Default Edit Mode  |             | 00000040    | 22 | 57   | 35 | 4D   | 30                     | 4D  | 70   | 43           | 65   | 68  | 69       | 48    | 7 <b>A</b> | 72  | 65  | 53 | "W5M0Mp( | lehiHz        | zreS                       |  |
| State:             | original    | 00000050    | 7A | 4E   | 54 | 63   | 7A                     | 6B  | 63   | 39           | 64   | 22  | ЗF       | ЗE    | 20         | ЗC  | 78  | ЗA | zNTczkc? | }d"?>         | <x:< td=""><td></td></x:<> |  |
| Lindo lovol:       | - 0         | 00000060    | 78 | 6D   | 70 | 6D   | 65                     | 74  | 61   | 20           | 78   | 6D  | 6C       | 6E    | 73         | ЗA  | 78  | ЗD | xmpmeta  | xmlns         | s:x=                       |  |
| Undo reverses:     | n/a         | 00000070    | 22 | 61   | 64 | 6F   | 62                     | 65  | ЗA   | 6E           | 73   | ЗA  | 6D       | 65    | 74         | 61  | 2F  | 22 | "adobe:  | is:met        | ta∕"                       |  |
|                    |             | 00000080    | 20 | 78   | ЗA | 78   | 6D                     | 70  | 74   | 6B           | ЗD   | 22  | 41       | 64    | 6F         | 62  | 65  | 20 | x:xmptl  | s="Ado        | be                         |  |
| Creation time:     | 2020/11/01  | 00000090    | 58 | 4D   | 50 | 20   | 43                     | 6F  | 72   | 65           | 20   | 35  | 2E       | 33    | 2D         | 63  | 30  | 31 | XMP Core | : 5.3-        | -c01                       |  |
|                    | 20:54:33    | 000000A0    | 31 | 20   | 36 | 36   | 2E                     | 31  | 34   | 35           | 36   | 36  | 31       | 2C    | 20         | 32  | 30  | 31 | 1 66.145 | 5661 <b>,</b> | 201                        |  |

修改了后缀后,按照题目意思把图层给分离出来(用的是ps,还特地下载了个ps学了一下),再用stegsolve查看

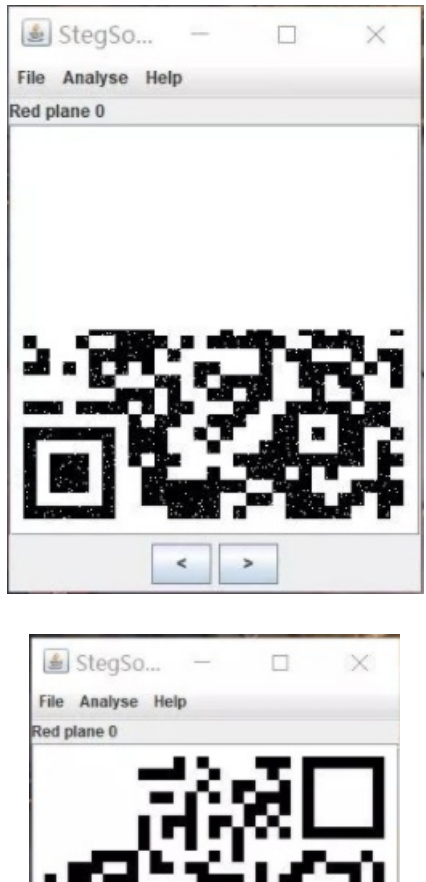

把二维码拼起来,然后再把定位符补上就扫描就可以获取flag啦(都快把我整图吐了。。)

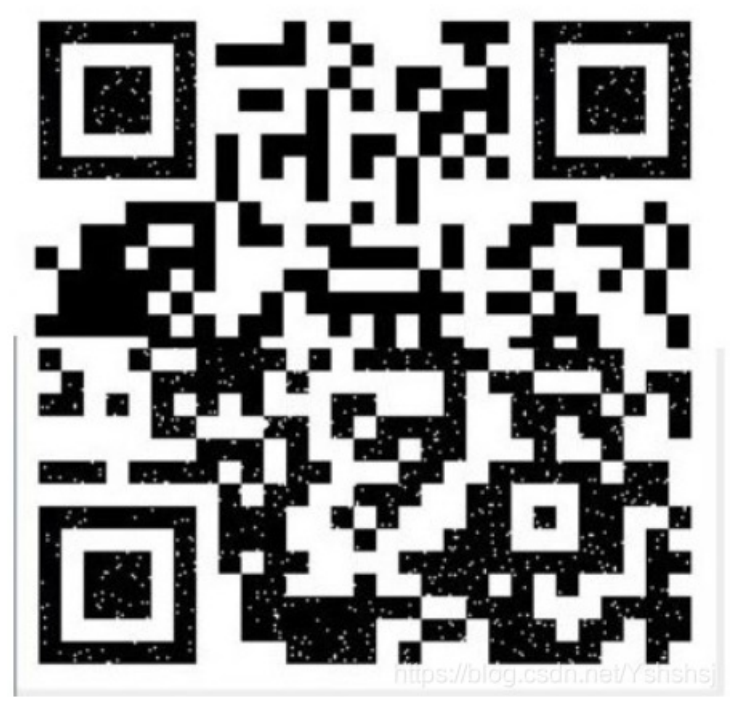

< >

10. base64stego

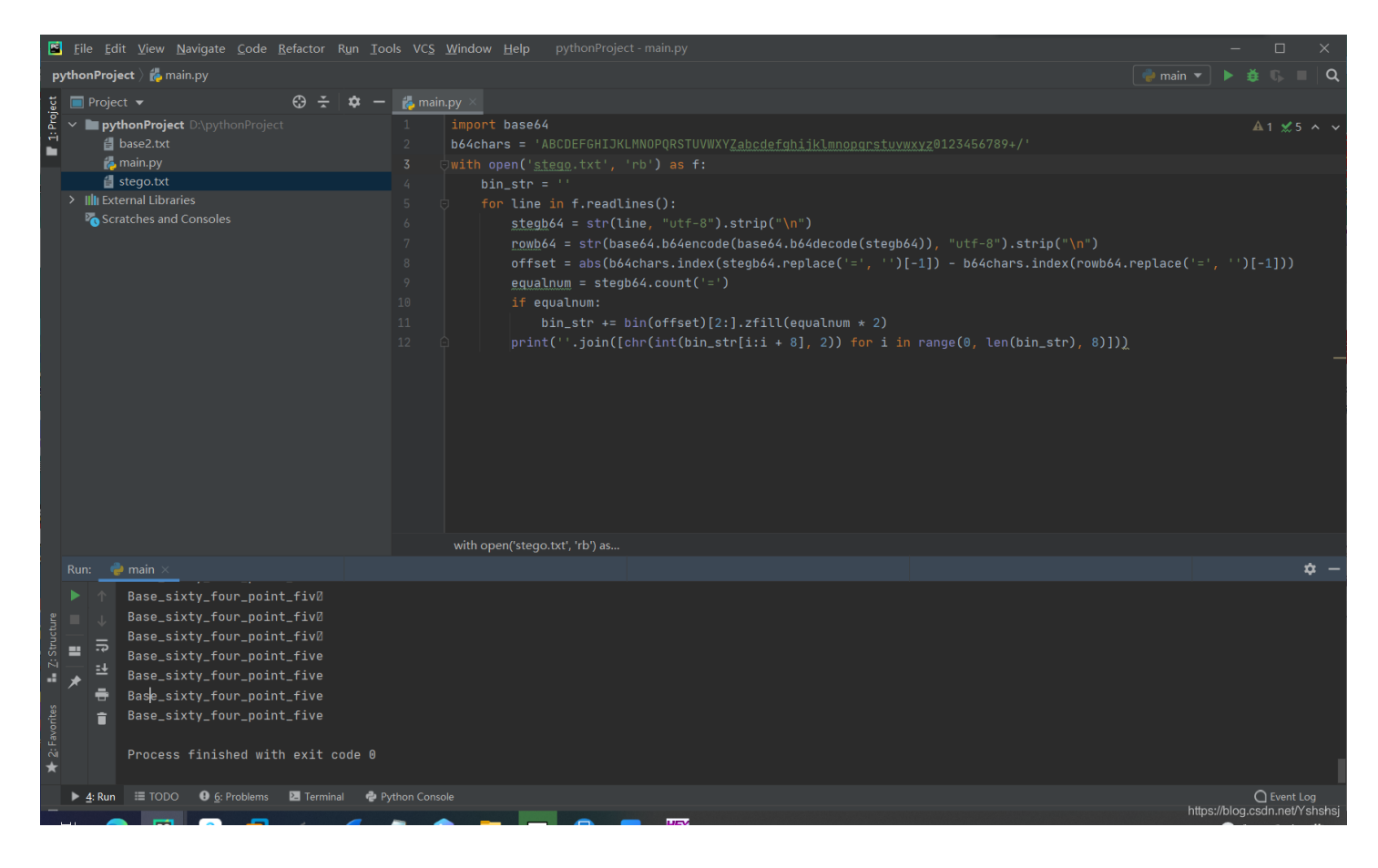

用脚本跑一下,也很轻松得到flag了(前几天的比赛中也遇到了这样的隐写题(base64加密了49次。。))

#### 11. ext3

把下载好的文件,拷贝一份到kali中,挂载到系统上。mount命令用于加载文件系统到指定的加载点。此命令的最常用于挂载 cdrom,使我们可以访问cdrom中的数据。

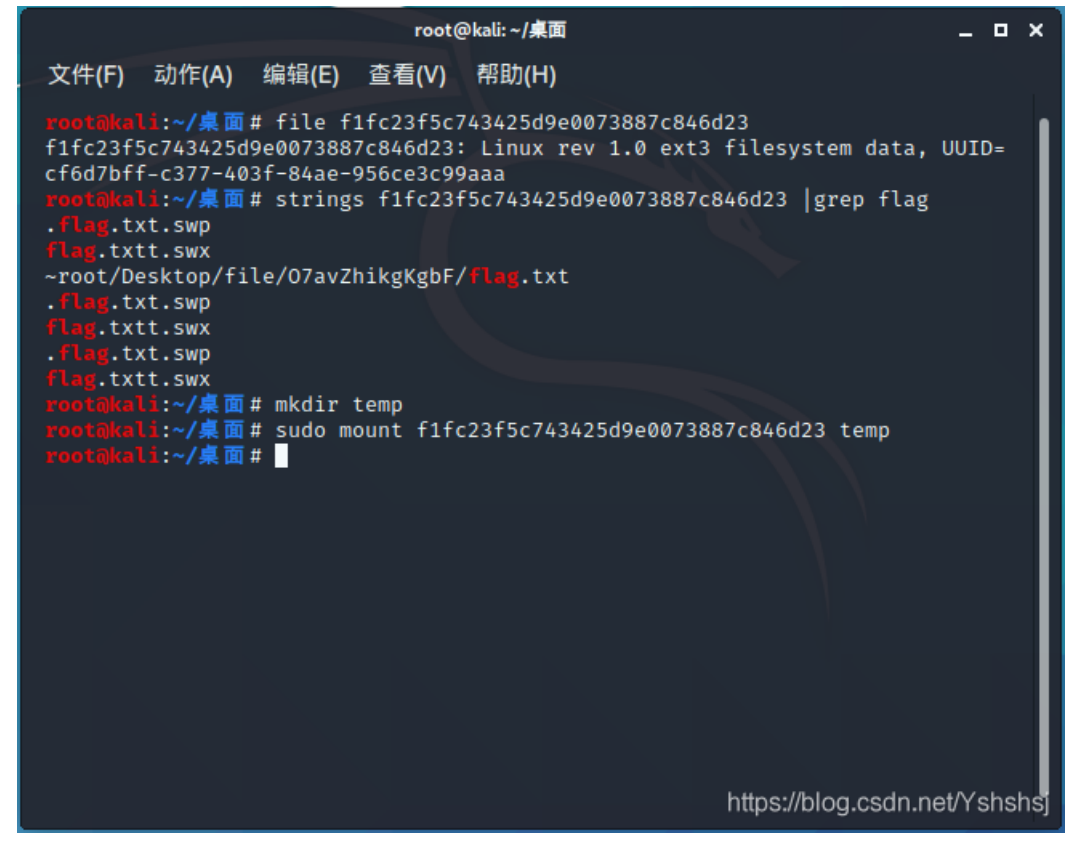

root@kali:~/桌面

执行完命令后,可以直接访问然后获取flag(要把密文用base64解密)

| ◎◎文件(F) 动作(A) 编辑(E) 查看(V) 帮助(H)                                                                                                    |   |
|----------------------------------------------------------------------------------------------------|---|
| root@kali:~/桌面# file f1fc23f5c743425d9e0073887c846d23<br>f1fc23f5c743425d9e0073887c846d23: Linux rev 1.0 ext3 filesystem data, UUID=<br>cf6d7bff-c377-403f-84ae-956ce3c99aaa<br>root@kali:~/桌面# strings f1fc23f5c743425d9e0073887c846d23  grep flag |   |
| .flag.txt.swp<br>Flag.txtt.swx                                                                                                    |   |
| ~root/Desktop/file/07avZhikgKgbF/flag.txt 1 访问                                                                                                    |   |
| flag.txtt.swx                                                                                                    |   |
| Flag. tytt. swy                                                                                                    |   |
| /root/果面/temp/O7avZh kgKgbF/flag.txt - Mousepad _ C ×                                                                                                    |   |
| 文件(F) 编辑(E) 搜索(S) 视图(V) 文档(D) 帮助(H)<br>数年、你工在使用 $$ 地内 特化工作合相定物的石体                                                                                                    |   |
| 警告:您止仕使用「COP」账户,操作个当可能会损害您的系统。                                                                                                    |   |
|                                                                                                    |   |
| 2 获取flag                                                                                                    |   |
|                                                                                                    |   |
|                                                                                                    |   |
|                                                                                                    |   |
|                                                                                                    |   |
|                                                                                                    |   |
|                                                                                                    |   |
|                                                                                                    |   |
|                                                                                                    |   |
|                                                                                                    |   |
|                                                                                                    |   |
|                                                                                                    |   |
| https://blog.csdp.pet/Yshshsi                                                                                                    |   |
| nupa.//biog.coun.ne/ rananaj                                                                                                    |   |
|                                                                                                    | _ |
| ZmxhZ3tzYWpiY2lienNrampjbmJoc2J2Y2pianN6Y3N6Ymt6an0=                                                                                                    |   |
|                                                                                                    |   |
|                                                                                                    |   |
|                                                                                                    |   |
|                                                                                                    |   |
|                                                                                                    |   |
| 编码 (Encode) 解码 (Decode) ↓ 交换 (编码快捷键: Ctrl + Enter )                                                                                                    |   |
| Base64 编码或解码的结果:                                                                                                    |   |
| flag{sajbcibzskjjcnbhsbvcjbjszcszbkzj} https://blog.osdn.pet/Ys                                                                                                    |   |
| mponorogioannior e                                                                                                    |   |
| 啊,终于又写完一题,看到每一个flag呼之欲出,就会不禁的开心。                                                                                                    |   |

# 12. 功夫再高也怕菜刀

下载附件,用foremost进行pcapng文件的分离,得到一个zip,打开zip,得到一份加密的flag.txt文件。然后用wireshark打开 pcapng文件,查找flag.txt关键字,

| ▲ acfff53ce3fa4e2bbe8654284dfc18e1.pcapng 文件(£) 編攝(£) 視圏(M) 競转(5) 捕获(C) 分析(A) 統计(S) 电话(M) 无线(W) 工具(I) 帮助(H) | o  | ×          |
|----------------------------------------------------------------------------------------------------|----|------------|
| 文件(E) 编辑(E) 视图(M) 跳转(G) 捕获(C) 分析(A) 统计(S) 电话(M) 无线(M) 工具(D) 帮助(H)                                           |    |            |
|                                                                                                    |    |            |
| 🚄 🧮 🔬 💿 🖡 🖄 🖄 🔍 🗣 🍁 🖀 🖡 💆 📰 🔍 🔍 🏛                                                                           |    |            |
| ■ 应用显示过滤器 … <ctrl-></ctrl->                                                                                 |    | <b>1</b> • |
| 分组字节法 >     宽存 >>     □ 区分大小写     字符串 >>     flag     查找                                                    | 取注 | 肖          |
| No. Time Source Destination Protocol Length Info                                                            |    | 1          |
| 1143 49.897215668 192.168.25.128 219.216.128.25 TCP 54 58432 → 80 [ACK] Seq=145 Ack=176641 Win=65535 Len=0  |    |            |
| 1144 50.098716397 192.168.43.83 192.168.25.128 HTTP 300 HTTP/1.1 200 OK (text/html)                         |    |            |

| 1145 50.098792302 192.168.25.128 192.168.43.83<br>1146 50.134447510 192.168.25.128 192.168.43.83                        | TCP 54 478<br>TCP 290 478 | 56 → 80 [ACK] Seq=205239 Ack=247 Win=30016 Len=0<br>56 → 80 [PSH, ACK] Seq=205239 Ack=247 Win=30016 Len=236 [TCP segment of a reassem | mbled PDU]  |
|----------------------------------------------------------------------------------------------------|---------------------------|----------------------------------------------------------------------------------------------------|-------------|
| 1147 50.138633287 192.168.43.83 192.168.25.128                                                                          | 1CP 60.80                 | → 4/856 [ACK] Seq=24/ ACK=2054/5 Win=64240 Len=0                                                                                      |             |
| 1148 50.138903657 192.168.25.128         192.168.43.83           1140 50 140816842 102 168 42 82         102 168 25 128 | HTTP ///PU:               | / /upload/l.pnp Hilp/l.l (application/x-www-torm-urlencoded)                                                                          |             |
| 1149 50.140816842 192.168.45.85 192.168.25.128                                                                          |                           | → 47856 [ACK] Seq=247 ACK=206198 Win=64240 Len=0                                                                                      |             |
| 1150 0.147576455 192.168.43.83 192.168.25.128                                                                           | HIIP 515 HI               | P/1.1 200 0K (text/ntml)                                                                                                    | v           |
|                                                                                                    | 110 5447                  |                                                                                                    | >           |
| [Prev response in frame: 1144]                                                                                          |                           |                                                                                                    | ^           |
| [Request in frame: 1948]                                                                                                |                           |                                                                                                    |             |
| [Request URI: http://192.168.43.83/upload/1.php]                                                                        |                           |                                                                                                    |             |
| File Data: 221 bytes                                                                                                    |                           |                                                                                                    |             |
| Line-based text data: text/html (7 lines)                                                                               |                           |                                                                                                    |             |
| -> ./\t2017-12-08 11:42:11\t0\t0777\n                                                                                   |                           |                                                                                                    |             |
| /\t2017-12-08 11:39:10\t4096\t0777\n                                                                                    |                           |                                                                                                    |             |
| 1.php\t2017-12-08 11:33:16\t33\t0666\n                                                                                  |                           |                                                                                                    |             |
| 6666.jpg\t2017-12-08 11:42:11\t102226\t0666\n                                                                           |                           |                                                                                                    |             |
| flag.txt\t2017-12-08 11:35:29\t17\t0666\n                                                                               |                           |                                                                                                    |             |
| h-11i-1+2047 42 00 00-22-201+224)+00001-                                                                                |                           |                                                                                                    | ~           |
| 0130 2d 31 32 2d 30 38 20 31 31 3a 34 32 3a 31 31 09                                                                    | -12-08 1 1:42:11          |                                                                                                    | ^           |
| 0140 30 09 30 37 37 37 0a 2e 2e 2f 09 32 30 31 37 2d                                                                    | 0 0777/ 2017-             |                                                                                                    |             |
| 0150 31 32 2d 30 38 20 31 31 3a 33 39 3a 31 30 09 34                                                                    | 12-08 11 :39:10 4         |                                                                                                    |             |
| 0100 30 39 30 09 30 37 37 37 0a 31 22 70 68 70 09 32                                                                    | 096-0777 -1.pnp-2         |                                                                                                    |             |
| 01/0 50 51 57 20 51 52 20 50 50 20 51 51 53 55 53<br>0180 31 36 00 33 33 00 30 36 36 36 36 00 36 36 36 36 36 20         | 16.33.06 66.6666          |                                                                                                    |             |
| 0190 6a 70 67 09 32 30 31 37 2d 31 32 2d 30 38 20 31                                                                    | ing 2017 -12-08 1         |                                                                                                    |             |
| 01a0 31 3a 34 32 3a 31 31 09 31 30 32 32 32 36 09 30                                                                    | 1:42:11 102226 0          |                                                                                                    |             |
| 01b0 36 36 36 0a 66 6c 61 67 2e 74 78 74 09 32 30 31                                                                    | 666.flag .txt.201         |                                                                                                    |             |
| 01c0 37 2d 31 32 2d 30 38 20 31 31 3a 33 35 3a 32 39                                                                    | 7-12-08 11:55-29          |                                                                                                    |             |
| 01d0 09 31 37 09 30 36 36 36 0a 68 65 6c 6c 6f 2e 7a                                                                    | ·17·0666 ·hello.z         |                                                                                                    |             |
| 01e0 69 70 09 32 30 31 37 2d 31 32 2d 30 38 20 30 39                                                                    | ip 2017- 12-08 09         |                                                                                                    |             |
| 01f0 3a 33 32 3a 33 36 09 32 32 34 09 30 36 36 36 0a                                                                    | :32:36 2 24 0666          |                                                                                                    |             |
| 0200 7c 3c 2d                                                                                                    | <-                        |                                                                                                    | ~           |
| - ● Z 字节 436-472: Text item (text)                                                                                      |                           | │ 分组: 2139 · 已显示: 2139 (100.0%)                                                                                                    | 配置: Default |

发现有个6666.jpg,右键第1150个数据包,追踪TCP流,复制从FFD8开始到FFD9的内容,到winHex里新建文件粘贴,注意粘贴格式是ASCIIHex。

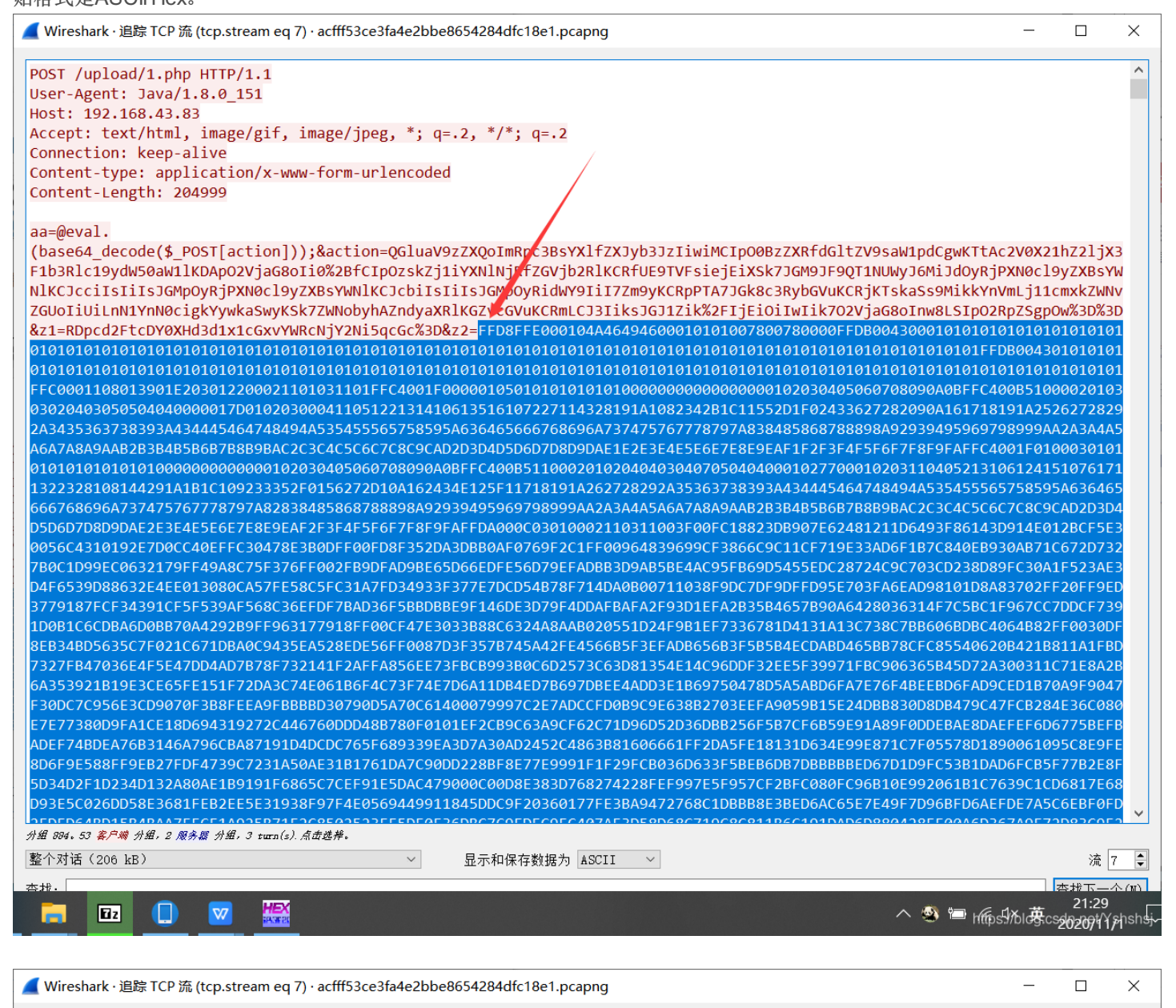

BEFAC1FCAB3EE7ADFF00FD7083F9C75D0FDD83B74D7D6DCDE565FC3EDBB5FC91B73D2F7A4BCF937D6DCFEC97CECAADB5DD295FE393322E24C6C1183925 BECCAC4F5E7CDBC9BD48DADB41C018E32139C694801447F38DCDE486FF0096F3747B997B08D3076EEF61D9C56A5DFDFB8FFB0745FF00B4EB1E6EABFF00 60E7FE42BCCAD75A76F2B6B74AE97CB4E8BDD4EE9352F630E95A3E76FC545FFEDDD2DBCDAB392E4CD99B0A31FBD05FE4CF2D79723EF48D93930C648EBC 608CE0935893BE771399079983839FB4DD374553FF003CA33D80E79EEC00D49BEF41FF005E32FF0027ACA3D6D3FEB85CFF00296BC6ACF5F9A5F7FB3FFE

| 4FE6959FC53E6F770E                                                                                                    | 96AFB5FCB6                                                                                                    | E67D366DC3A689B6D2D236C8BA9000DB89705BE798CE679C1E96043EE3CE3EA5BA7191EC158B70E4                                                                                                    | 1F98643BB0409D9                                                |
|----------------------------------------------------------------------------------------------------|----------------------------------------------------------------------------------------------------|----------------------------------------------------------------------------------------------------|----------------------------------------------------------------|
| 71F3B7FCB2B58FØ385                                                                                                    | 5C7CDB4103                                                                                                    | 9FEEA83A72FDFB3FF7DFFF0066AC83D2D3FEBEA4FF00D0C578F8896CBBC53FBD53767DFF0089D775                                                                                                    | 5CDFCEEDEEE192B                                                |
| FA36BE69DAFE5FØE96                                                                                                    | DBDDB69046                                                                                                    | 5CEF8326FE08C7DA197A20E365B47D831C00DE9DF201CE3DCB677866DADB71291FF2C61E8B02FABE                                                                                                    | 3F1B8638DD83CEE                                                |
| 009F780F1B467A4926                                                                                                    | E00FF176E0                                                                                                    | B3118731C7CD8D876128A738B780F2646FFA6B2678C1E49E30480356EFEEDCFF00D7D27F37ACAD47                                                                                                    | 7A5FF00FBF07F23                                                |
| 5E3577A7AB7F85FF00                                                                                                    | 1F7775B377                                                                                                    | 56B452F6B0DAB827BC9C75F5F651DB6D39FEE56FB526F0EE1CB30D9F28018C00E3F751F57B8931FF                                                                                                    | 002D1B191E99E3                                                 |
| 2319C999F681B7A90C                                                                                                    | 6156C60609                                                                                                    | DD73276E31F2E7B8183F2F37EE7EFDCFFD7383F9C758F77D65FF00AF78FF00F408EBC6C4DD4ADE4F                                                                                                    | 5F4EDBD97BBA2E                                                 |
| FE9E65DA5FF81BFF00                                                                                                    | 2F5FE96BFF                                                                                                    | D9HTTP/1.1 200 OK                                                                                                    | -rcos/s/rssrbre                                                |
| Date: Fri, 08 Dec                                                                                                    | 2017 11:42                                                                                                    | 07 GMT                                                                                                    |                                                                |
| Server: Apache/2.4                                                                                                    | .23 (Win64                                                                                                    | PHP/5.6.25                                                                                                    |                                                                |
| Content-Length: 7                                                                                                    | 5.0.25                                                                                                    |                                                                                                    |                                                                |
| Keep-Alive: timeou                                                                                                    | t=5, max=1                                                                                                    | 00                                                                                                    |                                                                |
| Connection: Keep-A                                                                                                    | live                                                                                                    |                                                                                                    |                                                                |
| Content-Type: text                                                                                                    | /html; cha                                                                                                    | irset=TF-8                                                                                                    |                                                                |
| -> 1 <-POST /uploa                                                                                                    | d/1.php HT                                                                                                    | TP/1.1                                                                                                    |                                                                |
| User-Agent: Java/1                                                                                                    | .8.0_151                                                                                                    |                                                                                                    |                                                                |
| Host: 192.168.43.8                                                                                                    | 3<br>image/gif                                                                                                    | $im_{2}\sigma_{2}/im_{2}\sigma_{3}$                                                                                                    |                                                                |
| Connection: keep-a                                                                                                    | live                                                                                                    | , 1mdgc/ JAcg, , 4-,2, / , 4-,2                                                                                                    |                                                                |
| Content-type: appl                                                                                                    | ication/x-                                                                                                    | www-form-urlencoded                                                                                                    |                                                                |
| Content-Length: 72                                                                                                    | 3                                                                                                    |                                                                                                    |                                                                |
| aa=@eval.                                                                                                    |                                                                                                    |                                                                                                    |                                                                |
| (base64_decode(\$_P                                                                                                    | OST[action                                                                                                    | ]));&action=QGuaV9zZXQoImRpc3BsYXlfZXJyb3JzIiwiMCIpO0BzZXRfdGltZV9saW1pdCgwKTtA                                                                                                    | Ac2V0X21hZ2ljX3                                                |
| F1b3R1c19ydW50aW11                                                                                                    | KDAp02VjaG                                                                                                    | 80Ii0%2BfCIpOzskRD1iYXNlNjRfZGVjb2RlKCRfUE9TVFsiejEiXSk7JEY9QG9wZW5kaXIoJEQpO2lm                                                                                                    | nKCRGPT10VUxMKX                                                |
| RikpevROPSRELiIvIi                                                                                                    | 4kTiskVD1A                                                                                                    | ZGF0ZSgiWS1tLW0gSDppOnMiLEBmaWxlbXRpbWUoJFApKTtAJEU9c3Vic3RvKGJhc2VfY29udmVvdCh4                                                                                                    | AZmlsZXBlcm1zKC                                                |
| RQKSwxMCw4KSwtNCk7                                                                                                    | JFI9Ilx0Ii                                                                                                    | 4kVC4iXHQiLkBmaWxlc2l6ZSgkUCkuIlx0Ii4kRS4iCiI7aWYoQGlzX2RpcigkUCkpJE0uPSROLiIvIi                                                                                                    | i4kUjtlbHNlICRM                                                |
| Lj0kTi4kUjt9ZWNoby                                                                                                    | AkTS4kTDtA                                                                                                    | Y2xvc2VkaXIoJEYpO307ZWNobygifDwtIik7ZGllKCk7&z1=RDpcd2FtcDY0XHd3d1x1cGxvYWRcHTTF                                                                                                    | P/1.1 200 OK                                                   |
| Server: Apache/2.4                                                                                                    | 2017 11:42<br>.23 (Win64                                                                                                    | ) PHP/5.6.25                                                                                                    |                                                                |
| X-Powered-Rv: PHP/                                                                                                    | 5.6.25                                                                                                    | ,                                                                                                    | ~                                                              |
| 分组 1144。53 <del>客户端</del> 分组,2 №                                                                                                    | 【务 <i>器 分组,3 tu</i> r.                                                                                                    | n(s). 点面选择。                                                                                                    | \+                                                             |
| 整个对话(206 kB)                                                                                                    |                                                                                                    | 显示和保存数据为 ASCII ◇                                                                                                    | 流 7 🖵                                                          |
|                                                                                                    |                                                                                                    |                                                                                                    | ▲ → 21:30                                                      |
|                                                                                                    |                                                                                                    |                                                                                                    | ost/Molo <del>g</del> ics <u>26209</u> 47,shsh <del>sj</del> ~ |
|                                                                                                    |                                                                                                    |                                                                                                    |                                                                |
|                                                                                                    |                                                                                                    |                                                                                                    |                                                                |
| 🚟 WinHex - [noname]                                                                                                    |                                                                                                    |                                                                                                    |                                                                |
| 🎬 WinHex - [noname]<br>🎆 文件(F) 编辑(E) 搜索                                                                                                    | š(S) 位置(P)                                                                                                    | 视图(V) 工具(T) 专家(I) 选项(O) 窗口(W) 帮助(H)                                                                                                    |                                                                |
| <ul> <li>※ WinHex - [noname]</li> <li>※ 文件(F) 编辑(E) 搜索</li> <li>□ ☞ ■ 를 압 當 │ ∽ ■</li> </ul>                                                                                                    | (S) 位置(P)<br>會 臨 臨 000                                                                                                    | 视图(V) 工具(T) 专家(I) 选项(O) 窗口(W) 帮助(H)<br>桷 歳 翁 篆 桷 │ → 관 神 ⇒ │ ② 局 ※ ■ ♀ │ 岱 ◀ ▶ 四 国 │ ◆                                                                                                    |                                                                |
| <ul> <li>WinHex - [noname]</li> <li>文件(F) 编辑(E) 搜索</li> <li>□ ☞ ■ 叠 督 營 ∞ □</li> <li>2 noname secret.pu</li> </ul>                                                                                                    | t(S) 位置(P)<br>電 電 陆 1017<br>Ing noname                                                                                                    | 视图(V) 工具(T) 专家(I) 选项(O) 窗口(W) 帮助(H)                                                                                                    |                                                                |
| <ul> <li>WinHex - [noname]</li> <li>文件(F) 编辑(E) 搜索</li> <li>□ ☞ 目 叠 @ ☞ □</li> <li>2 noname secret.pi</li> <li>noname</li> </ul>                                                                                                    | (S) 位置(P)<br>電 電 いい<br>ng noname<br>Offset<br>0000000                                                                                                    | 视图(V) 工具(T) 专家(I) 选项(O) 窗口(W) 帮助(H)<br>A 急 導 氯 A  → ① 字 ⇒ ◎ 雪 ♀ ◎ 酚 ♀ ◎ 酚 ↓ ◎ 聞 ● ●<br>0 1 2 3 4 5 6 7 8 9 A B C D E F<br>■ D B FF E0 00 10 4A 46 49 46 00 01 01 00 78 <sup>1</sup> / <sub>9</sub> 0 <sup>1</sup> / <sub>2</sub> , JFIFx                                                                                                    |                                                                |
| WinHex - [noname]<br>文件(F) 编辑(E) 搜索<br>D 译 - 母 留 读 中 日<br>2 noname<br>c:Usersyatktm/Desktop                                                                                                    | (S) 位置(P) 管 陸 いっついの offset 00000000 00000000                                                                                                    | 视图(V) 工具(T) 专家(I) 选项(O) 窗口(W) 帮助(H)                                                                                                    |                                                                |
| WinHex - [noname] 文件(F) 编辑(E) 搜索 □ ▷ □ ● ● ● ● ● ● ● ● ● ● ● ● ● ● ● ● ●                                                                                                    | (S) 位置(P)<br>合 語 哈 ※<br>ng noname<br>Offset<br>0000000<br>0000000<br>0000000<br>00000000                                                                                                    | 视图(V) 工具(T) 专家(I) 选项(O) 窗口(W) 帮助(H)   → 熱 急 気 級 ▲ → ① 中 ⇒ ○ □ ○ □ ○ □ ○ □ ○ □ ○ □ ○ □ ○ □ ○ □ ○                                                                                                    |                                                                |
| WinHex - [noname] 文件(F) 编辑(E) 搜索 □ □ □ □ □ □ □ □ □ □ □ □ □ □ □ □ □ □ □                                                                                                    | (S) 位置(P)     値 函 ※     noname     Offset     0000000 00000010 00000010 00000020 00000000                                                                                                    | 视图(V) 工具(T) 专家(I) 选项(O) 窗口(W) 帮助(H)   A 急 協 絵 A → ① 中 → ② 号 ◇ 回 ♀ │ 益 ↓ ▷ 图 │ ◆   0 1 2 3 4 5 6 7 8 9 A B C D E F   F D8 FF E0 00 10 4A 46 49 46 00 01 01 01 00 78   9 / ジジネJFIFx   10 10 10 10 10 10 10 10 10 10 10 10 10 1                                                                                                    |                                                                |
| WinHex - [noname] 文件(F) 编辑(E) 搜索 2 noname secret. proname C:UsersiyatitimDesktop File size: 0.6 MB 614,054 bytes Default Edit Mode state: original                                                                                                    | <ul> <li>(S) 位置(P)</li> <li>回 四 時、</li> <li>回 nonane</li> <li>Offset</li> <li>O0000000</li> <li>O0000000</li> <li>O0000000</li> <li>O0000000</li> <li>O0000000</li> <li>O0000000</li> <li>O0000000</li> <li>O0000000</li> <li>O0000000</li> <li>O0000000</li> <li>O0000000</li> <li>O0000000</li> <li>O0000000</li> <li>O0000000</li> <li>O0000000</li> </ul>                                                                                                    | 视图(V) 工具(T) 专家(I) 选项(O) 窗口(W) 帮助(H)                                                                                                    |                                                                |
| WinHex - [noname]     文件(F) 编辑(E) 搜索     文件(F) 编辑(E) 搜索     ①    ②    □    ◎    ◎    ◎    ◎    ◎                                                                                                    | (S) 位置(P) (3) (つうか) (3) (つうか) (1) (つうか) (1) (つうか) (2) (つうか) (2) (つ) (つ) (2) (0) (0) (0) (0) (0) (0) (0) (0) (0) (0                                                                                                    | 视图(V) 工具(T) 专家(I) 选项(O) 窗口(W) 帮助(H)     (A) 急 輸 公 (A) (A) (A) (A) (A) (A) (A) (A) (A) (A)                                                                                                    |                                                                |
| WinHex - [noname] 文件(F) 编辑(E) 搜索 ○ ○ ○ ○ ○ ○ ○ ○ ○ ○ ○ ○ ○ ○ ○ ○ ○ ○ ○                                                                                                    | (S) 位置(P)     (空) (空) (空) (空) (空) (空) (空) (空) (空)                                                                                                    |                                                                                                    |                                                                |
| WinHex - [noname] 文件(F) 编辑(E) 搜索 ○ ○ ○ ○ ○ ○ ○ ○ ○ ○ ○ ○ ○ ○ ○ ○ ○ ○ ○                                                                                                    | (S)         位置(P)           國         四         ※           ng         nonane         0ffset           0000000         0000000         0000000           00000000         00000000         00000000           00000000         00000000         00000000           00000000         00000000         00000000           000000000         00000000         00000000           000000000         00000000         00000000           000000000         00000000         00000000           000000000         00000000         00000000                                                                                                    | 祝图(V) 工具(T) 专家(I) 选项(O) 窗口(W) 帮助(H)     講 会 論 → ① 中 → ② 中 → ③ 中 ◇ □ ◇ □ ◇ □ ◇ □ ◇ □ ◇ □ ◇ □ ◇ □ ◇ □ ◇                                                                                                    |                                                                |
| WinHex - [noname] 文件(F) 编辑(E) 搜索 ○ ○ ○ ○ ○ ○ 2 noname secret.pp noname C:UsersiyatitmDesktop File size: 0.6 MB 614,054 bytes Default Edit Mode State: 01ginal Undo level: 0 Undo level: 0 Creation time: 2020/11/01 16:48:24 Last write time: 2020/11/01                                                                                                    | (S)         位置(P)           國         四         ※           ng         nonane         0ffset           00000000         0000000         0000000           00000000         0000000         0000000           00000000         0000000         0000000           00000000         0000000         0000000           00000000         0000000         0000000           00000000         00000000         00000000           00000000         00000000         00000000           000000000         00000000         00000000           000000000         00000000         00000000           000000000         00000000         00000000                                                                                                    |                                                                                                    |                                                                |
| WinHex - [noname] 文件(F) 编辑(E) 搜索 ○ ○ ○ ○ ○ ○ ○ ○ ○ ○ ○ ○ ○ ○ ○ ○ ○ ○ ○                                                                                                    | (S)         位置(P)           通         通         協         ※           nonane         Offset           0000000         0000000           0000000         0000000           00000000         0000000           00000000         0000000           00000000         0000000           00000000         0000000           00000000         0000000           00000000         0000000           00000000         0000000           00000000         00000000           00000000         00000000           00000000         00000000           000000000         00000000           000000000         00000000           00000000         00000000                                                                                                    |                                                                                                    |                                                                |
| WinHex - [noname]   文件(F) 编辑(E) 投索   ロ ジー ジ ジ ジ ジ ジ   2 noname   2 noname   CiUsersyatktmiDesktop   File size: 0.6 MB   614,054 bytes   Default Edit Mode   Oundo reverses: 0   Undo level: 0   Undo level: 0   Creation time: 2020/11/01   16:48:24   Last write time: 2020/11/01   16:48:24   Attributes: A                                                                                                    | (S) 位置(P)     (合 (G) (C) (C) (C) (C) (C) (C) (C) (C) (C) (C                                                                                                    |                                                                                                    |                                                                |
| WinHex - [noname]   文件(F) 编辑(E) 投索   ロ ジー ④ 谷 谷 ど い 回   2 noname   C:UserstyatktmiDesktop   File size: 0.6 MB   614,054 bytes   Default Edit Mode   State: 0.101   Undo level: 0   Undo level: 0   Undo level: 0   Creation time: 2020/11/01   16:48:24   Last write time: 2020/11/01   16:48:24   Attributes: A   Icons: 0   Mode: hexadecimal                                                                                                    | (S) 位置(P)     (第 略 彩 )     (可有にないのののののののののののののののののののののののののののののののののののの                                                                                                    |                                                                                                    |                                                                |
| WinHex - [noname] 文件(F) 编辑(E) 搜索 ○ ○ ○ ○ ○ ○ ○ ○ ○ ○ ○ ○ ○ ○ ○ ○ ○ ○ ○                                                                                                    | (S) 位置(P)     (第 1% 1%)     (1)     (1)     (1)     (1)     (2)     (1)     (1)     (2)     (2)     (2)     (2)     (2)     (2)     (2)     (2)     (2)     (2)     (2)     (2)     (2)     (2)     (2)     (2)     (2)     (2)     (2)     (2)     (2)     (2)     (2)     (2)     (2)     (2)     (2)     (2)     (2)     (2)     (2)     (2)     (2)     (2)     (2)     (2)     (2)     (2)     (2)     (2)     (2)     (2)     (2)     (2)     (2)     (2)     (2)     (2)     (2)     (2)     (2)     (2)     (2)     (2)     (2)     (2)     (2)     (2)     (2)     (2)     (2)     (2)     (2)     (2)     (2)     (2)     (2)     (2)     (2)     (2)     (2)     (2)     (2)     (2)     (2)     (2)     (2)     (2)     (2)     (2)     (2)     (2)     (2)     (2)     (2)     (2)     (2)     (2)     (2)     (2)     (2)     (2)     (2)     (2)     (2)     (2)     (2)     (2)     (2)     (2)     (2)     (2)     (2)     (2)     (2)     (2)     (2)     (2)     (2)     (2)     (2)     (2)     (2)     (2)     (2)     (2)     (2)     (2)     (2)     (2)     (2)     (2)     (2)     (2)     (2)     (2)     (2)     (2)     (2)     (2)     (2)     (2)     (2)     (2)     (2)     (2)     (2)     (2)     (2)     (2)     (2)     (2)     (2)     (2)     (2)     (2)     (2)     (2)     (2)     (2)     (2)     (2)     (2)     (2)     (2)     (2)     (2)     (2)     (2)     (2)     (2)     (2)     (2)     (2)     (2)     (2)     (2)     (2)     (2)     (2)     (2)     (2)     (2)     (2)     (2)     (2)     (2)     (2)     (2)     (2)     (2)     (2)     (2)     (2)     (2)     (2)     (2)     (2)     (2)     (2)     (2)     (2)     (2)     (2)     (2)     (2)     (2)     (2)     (2)     (2)     (2)     (2)     (2)     (2)     (2)     (2)     (2)     (2)     (2)     (2)     (2)     (2)     (2)     (2)     (2)     (2)     (2)     (2)     (2)     (2)     (2)     (2)     (2)     (2)     (2)     (2)     (2)     (2)     (2)     (2)     (2)     (2)     (2)     (2)     (2)     (2)     (2)     (2)     (2)     (2)     (2)     (2)     (2)     (2)     (2)                                                                                                    | umal(v) $I=q(T)$ $e=s(I)$ $b=u(O)$ $a=1(W)$ $a=b(H)$ $m$ $a=s$ $a=b$ $a=b$                                                                                                    |                                                                |
| WinHex - [noname] 文件(F) 编辑(E) 搜索 ○ ○ ○ ○ ○ ○ ○ ○ ○ ○ ○ ○ ○ ○ ○ ○ ○ ○ ○                                                                                                    | (S)         位置(P)           國         四         ※           ng         nonane         0ffset           0000000         000000         000000           0000000         0000000         0000000           00000000         0000000         0000000           00000000         00000000         00000000           00000000         00000000         00000000           00000000         00000000         00000000           00000000         00000000         00000000           000000000         00000000         00000000           000000000         00000000         00000000           000000000         00000000         00000000           000000000         00000000         00000000           000000000         00000000         00000000           000000000000000000000000000000000000                                                                                                    | WB(V)       I=(1) $\xi = \langle x \rangle$ $\xi = \langle x \rangle$                                                                                                    |                                                                |
| WinHex - [noname]     文件(F) 編辑(E) 授家     文件(F) 編辑(E) 授家     マー     マー | (S)         位置(P)           回         四         ※           ng         nonane         0ffset           00000000         000000         000000           00000000         0000000         0000000           00000000         0000000         0000000           00000000         0000000         0000000           00000000         00000000         0000000           00000000         00000000         00000000           00000000         00000000         00000000           00000000         00000000         00000000           000000000         00000000         00000000           000000000         00000000         00000000           0000000000         00000000         00000000           0000000000000         00000000         00000000           000000000000000000000000000000000000                                                                                                    | $WB(V)$ $I=\{1\}$ $E = \{1\}$ $E = \{2\}$ $E = \{2\}$                                                                                                    |                                                                |
| WinHex - [noname] 文件(F) 编辑(E) 搜索 ○ ○ ○ ○ ○ ○ ○ ○ ○ ○ ○ ○ ○ ○ ○ ○ ○ ○ ○                                                                                                    | (S)         位置(P)           回         四         100           ng         nonane         0000000           00000000         0000000         0000000           00000000         0000000         0000000           00000000         0000000         0000000           00000000         00000000         0000000           00000000         00000000         0000000           00000000         00000000         00000000           00000000         00000000         00000000           00000000         00000000         00000000           000000000         00000000         00000000           000000000         00000000         00000000           000000000         00000000         00000000           000000000         00000000         00000000           000000000         00000000         00000000           0000000000         00000000         00000000           0000000000         00000000         00000000           0000000000000         000000000         00000000           000000000000000000000000         000000000000000000000000000000000000                                                                                                    | WB(V) $T=Q(T)$ $E=(V)$ $E=(V)$ $R=U(V)$ $R=U(V)$                                                                                                    |                                                                |
| WinHex - [noname] 文件(F) 编辑(E) 搜索 文件(F) 编辑(E) 搜索 ○ ○ ○ ○ ○ ○ ○ ○ ○ 2 noname 2 noname 2 noname 3 or bar bar bar bar bar bar bar bar bar ba                                                                                                    | (S)         (ひ音(P))           (回)         (回)         (回)           0000000         0000000           0000000         0000000           00000000         0000000           00000000         0000000           00000000         0000000           00000000         0000000           00000000         0000000           00000000         0000000           00000000         0000000           00000000         0000000           00000000         0000000           00000000         0000000           00000000         0000000           00000000         0000000           00000000         0000000           00000000         0000000           000000000         00000000           000000000         00000000           00000000000         00000000           00000000000000         000000000           000000000000000000000000000000000000                                                                                                    | $WB(V)$ <b>I</b> =( <b>I</b> ) $\Theta = (I)$ $B = (I)$ $B = (I)$ $B = (I)$ $B = (I)$ $B = (I)$ $B = (I)$ $B = (I)$ $B = (I)$ $B = (I)$ $B = (I)$ $A = (I)$ $A = (I)$                                                                                                    |                                                                |
| WinHex - [noname]   マ件(F) 编辑(E) 搜索   ロマーク   ロマーク   ロの面池   Secret.pr   noname   C:UsersyatktmDesktop   File size:   0.6 MB   614,054 bytes   Default Edit Mode   State:   0.6 MB   614,054 bytes   Creation time: 2020/11/01 16:48:24 Last write time: 2020/11/01 16:48:24 Last write time: 2020/11/01 16:48:24 Attributes: A decimal Offsets: hexadecimal Bytage: 46x16=736 Window #: 2 No. of windows: 4 Clipboard: 99.8 KB TEMP folder: 141 GB free ersiyatktm\AppData\Local\Temp                                                                                                    | (S) 位置(P) (G) ゆうかい (G) ゆうかい (F) (F) (F) (F) (F) (F) (F) (F) (F) (F)                                                                                                    | $WB(V)$ $I=q(1)$ $\Theta = (1)$ $B = [(W)$ $B = (1)$ $B = (1)$ $B = (1)$ $B = (1)$ $B = (1)$ $A = (1)$ $A = (1)$                                                                                                    |                                                                |
| Image: Second second second                      | (S) 位置(P) (G) (つ) (C) (C) (C) (C) (C) (C) (C) (C) (C) (C                                                                                                    | WB(V)       Image: Image: Image                                                                                                    |                                                                |
| WinHex - [noname]   文件(F) 編編(E) 投索   ロ マースのの面で   2 noname   2 noname   C:Userslyatktm/Desktop   File size: 0.6 MB   614,054 bytes   Default Edit Mode   State: 0 iginal   Undo level: 0   Undo level: 0   Undo reverses: 0   Creation time: 2020/11/01   16:48:24   Attributes: A   Corons: 0   Mode: hexadecimal   Ansol Axis=r36   Window #: 2   No. of windows: 4   Clipboard: 99.8 KB   TEMP folder: 141 GB free   erslyatktm/AppDatal_ocal/Temp                                                                                                    | (S) 位置(P) (G) 位置(P) (G) (G) (G) (G) (G) (G) (G) (G) (G) (G)                                                                                                    |                                                                                                    |                                                                |
| WinHex - [noname]         文件(F)       編集(E)       技家         口       のの和限       secret.pl         2       noname       secret.pl         C:UserslyatktmDesktop       File size:       0.6 MB         Elie size:       0.6 MB         Oldo level:       0         Undo level:       0         Undo level:       0         Creation time:       2020/11/01         16:48:24       16:48:24         Attributes:       A         Cons:       0         Mode:       hexadecimal         Character set:       ANSIASCI         Offsets:       hexadecimal         Modow #:       2         No. of windows:       4         Clipboard:       99.8 KB         TEMP folder:       141 GB free         erslyatktmVAppDataUcoal/Temp       141 GB                                                                                                    | (S) 位置(P) (G) 位置(P) (G) (G) (G) (G) (G) (G) (G) (G) (G) (G)                                                                                                    |                                                                                                    |                                                                |
| Image: Second second second                      | (S)         位置(P)           国         内の           0000000         000000           0000000         000000           0000000         000000           0000000         0000000           0000000         0000000           00000000         0000000           00000000         0000000           00000000         0000000           00000000         0000000           00000000         0000000           00000000         0000000           00000000         0000000           00000000         0000000           000000000         00000000           000000000         00000000           00000000000         00000000           0000000000000         000000000           000000000000000000000000000000000000                                                                                                    | UBB(V)       I.P.(1) $\overline{\phi}$ as (1) $\overline{bar}(0)$ $\overline{bar}(1)$ $\overline{car}(1)$ $\overline{car}(1)$                                                                                                    |                                                                |
| WinHex - [noname]         文件(F)       編年(F)       援索         口       小口       小口       授索         2       noname       secret.pi         1       1       1       1         2       noname       secret.pi         1       16:4054       bytes         Default Edit Mode       original         Undo level:       0         1       16:48:24         Last write time:       2020/11/01         16:48:24       16:48:24         Attributes:       A         Icons:       0         Mode:       hexadecimal         Nex decimal       bytes per page:         46x16=736       Window#:       2         Vindow#:       2       4         Clipboard:       99.8 kB         TEMP folder:       141 GB free         ersiyatkimkkppDataLocal/Temp       141 GB free                                                                                                    | (S)         (ひ音(P))           (回)         (回)           (1)         (1)           (1)         (1)           (1)         (1)           (1)         (1)           (1)         (1)           (1)         (1)           (1)         (1)           (1)         (1)           (1)         (1)           (1)         (1)           (1)         (1)           (1)         (1)           (1)         (1)           (1)         (1)           (1)         (1)           (1)         (1)           (1)         (1)           (1)         (1)           (1)         (1)           (1)         (1)           (1)         (1)           (1)         (1)           (1)         (1)           (1)         (1)           (1)         (1)           (1)         (1)           (1)         (1)           (1)         (1)           (1)         (1)           (1)         (1)           (1)         (1)           (1) </th <th>Umber No.       Teq.(1)       <math>\overline{\phi}</math> as (1)       <math>\overline{\phi}</math> as (2)       <math>\overline{\phi}</math> as (2)</th> <th></th> | Umber No.       Teq.(1) $\overline{\phi}$ as (1) $\overline{\phi}$ as (2) $\overline{\phi}$ as (2)                                                                                                    |                                                                |
| WinHex - [noname]         文件(F) 编辑(E) 搜索         口 口 口 口 口 口 口 口 口 口 口 口 口 口 口 口 口 口 口                                                                                                    | (S)         (ひ音(P))           (1)         (1)           0000000         0000000           00000000         0000000           00000000         0000000           00000000         0000000           00000000         0000000           00000000         0000000           00000000         0000000           00000000         0000000           00000000         0000000           00000000         00000000           00000000         00000000           00000000         00000000           00000000         00000000           000000000         00000000           00000000         00000000           000000000         00000000           000000000         00000000           000000000000000000         000000000000000000000000000000000000                                                                                                    | UBB(V)       Image (V)       Image (V)                                                                                                    |                                                                |
| WinHex - [noname]         文件(F) 编辑(E) 搜索         口 ご 口 の口加座         2       noname         C:UJserslyatktmDesktop         File size:       0.6 MB         614,054 bytes         Default Edit Mode         State:       original         Undo level:       0         16:48:24         Last write time:       2020/11/01         16:48:24         Attributes:       A         Character set:       ANSIASCII         Offsets:       hexadecimal         Byte per page:       46x16-736         Windows:       4         Clipboard:       99.8 KB         TEMP folder:       141 GB free         erslyatktmXAppDataU.ocallTemp                                                                                                    | (S)         (ひ音(P))           (a)         (b)         (c)           0100000         000000           0000000         000000           0000000         0000000           0000000         0000000           00000000         0000000           00000000         0000000           00000000         0000000           00000000         0000000           00000000         0000000           00000000         0000000           00000000         0000000           00000000         0000000           00000000         00000000           00000000         00000000           00000000         00000000           00000000         00000000           000000000         00000000           000000000         00000000           00000000000         00000000           0000000000000000000         000000000000000000000000000000000000                                                                                                    | UB(V)       I=(1) $5 \times (1)$ $2 \times (1) \times (2)$ $2 \times (2) \times (2)$ $2 \times (2) \times (2)$ $2 \times (2) \times (2)$ $2 \times (2) \times (2) \times (2)$ $2 \times (2) \times (2) \times (2) \times (2)$ $2 \times (2) \times (2) \times (2) \times (2) \times (2)$ $2 \times (2) \times (2)$ |                                                                |

保存为jpg格式,可以得到图片,即是flag.txt的密钥,打开flag.txt即可获得flag。

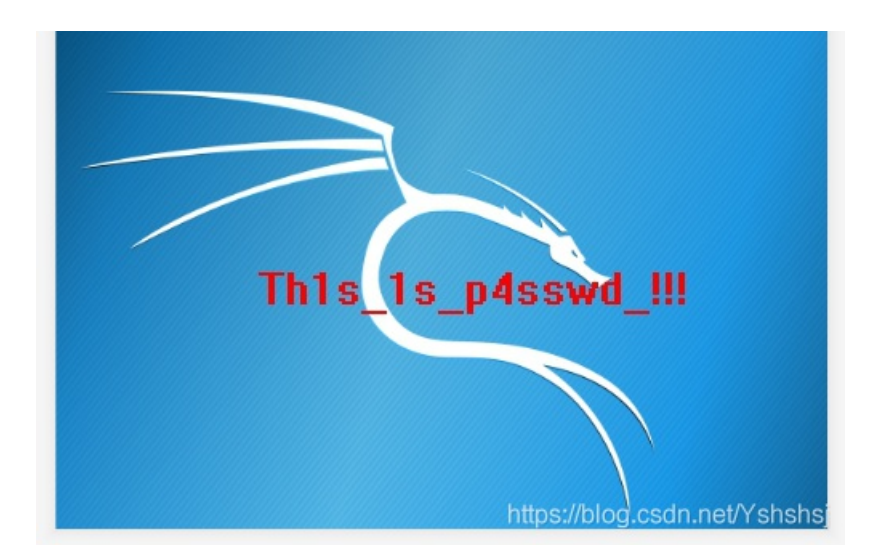

https://blog.csdn.net/Yshshsj